DR2000 ADCampus解决方案 田毓磊 2020-12-22 发表

## 问题描述见标题

## 解决方法

问题描述

在微软DHCP Server后台为DHCP作用域配置DNS的步骤如下: (1) 在创建好byod的作用域后,右击byod策略,选择"属性"按钮。

| 第略名称                 |                                                             | 描述 | 处理顺序 | 華級  | 地址范围                    | 状态  |
|----------------------|-------------------------------------------------------------|----|------|-----|-------------------------|-----|
| F byod20201019104439 | 上移(U)<br>下移(W)<br>禁用(S)<br>删除(D)<br>刷新(F)<br>尾性(R)<br>帮助(H) |    | 1    | 作用域 | 110.1.1.1 - 110.1.1.254 | 已启用 |

(2) 然后在"选项"页签下,先勾选"006 DNS 服务器",然后在"IP地址"参数下添加DNS的IP地址,最 后点击"确定"即可。

| byod20201019104439 属性                                                                                                   | ?  | x   |
|----------------------------------------------------------------------------------------------------|----|-----|
| 「<br>常规 条件 IP 地址范围 选项 DNS                                                                                               |    |     |
| 供应商美(V): DHCP Standard Options                                                                                          |    | •   |
| 可用选项 描述                                                                                                    |    |     |
|                                                                                                    |    |     |
| □ 004 时间服务器 按优先顺序排列的时间服务器地址阵列                                                                                           |    |     |
| 2005 名称服务器 技优先顺序排列的名称服务器 [IEN 116] 阵列 2006 DNS 服务器 DNS 服务器 DNS 服务器的阵列, 按首选项排列                                           |    | -   |
| < III                                                                                                    | >  |     |
| 服务器名称(S):<br>● 地址(P):<br>114 . 114 . 114 . 114<br>一<br>一<br>一<br>一<br>加(D)<br>一<br>一<br>一<br>一<br>一<br>一<br>一<br>一<br>一 |    |     |
| 5<br>确定 取消                                                                                                    | 应用 | (A) |